1.- La dirección de acceso directo <u>http://servicios.cofa.org.ar/proyectos</u> o desde http://www.cofa.org.ar

| CONFEDERACIÓN<br>FARMACÉUTICA<br>ARGENTINA<br>VECENLICY |                                                                                                    |     |  |  |
|---------------------------------------------------------|----------------------------------------------------------------------------------------------------|-----|--|--|
| P                                                       | royectos COFA                                                                                                    |     |  |  |
|                                                         |                                                                                                    |     |  |  |
| INGRESO Nº Doc. Clave                                   | Por favor, ingrese su número de<br>Documento y Clave<br>*Si olvidó su clave ingrese solo el<br>documento, se enviará un mail a<br>su cuenta.<br><u>Registrarse</u> |     |  |  |
| Ingresar<br>Av. Pte. Julio A.Roca 751 2º piso (C106)    | 7ABC) Buenos Aires, Argentina   Tel.: 4342-10                                                                                                    | 001 |  |  |

Para ingresar el proyecto debe registrarse previamente, utilice para ello la opción "<u>Registrarse</u>" de la pantalla principal. Si ya esta registrado saltee el paso 2.

2.- Registración: son mínimos los datos requeridos en este paso, DNI, una clave y el email.

| NUEVO USUARIO    |  |  |  |
|------------------|--|--|--|
| Documento        |  |  |  |
| Email            |  |  |  |
| Clave            |  |  |  |
| Repetir<br>Clave |  |  |  |

Recibirá un correo electrónico notificándolo de su registro.

3.- Ingreso: Con su documento y la clave utilizada en el registro.

| INGRESO  |  |  |  |  |
|----------|--|--|--|--|
| Nº Doc.  |  |  |  |  |
| Clave    |  |  |  |  |
| Ingresar |  |  |  |  |

4.- Primer Ingreso: En el primer ingreso, el sistema solicitara datos adicionales.

| Mis Datos                                                                        |         |  |  |  |  |  |
|----------------------------------------------------------------------------------|---------|--|--|--|--|--|
| Los campos indicados con * deberán ser completados en forma obligatoria. Gracias |         |  |  |  |  |  |
| * Nº Documento :                                                                 | 5535    |  |  |  |  |  |
| * Apellido :                                                                     |         |  |  |  |  |  |
| * Nombre :                                                                       |         |  |  |  |  |  |
| * Pseudónimo                                                                     |         |  |  |  |  |  |
| * Email :                                                                        |         |  |  |  |  |  |
| * Teléfono :                                                                     |         |  |  |  |  |  |
| * Provincia                                                                      |         |  |  |  |  |  |
| * Localidad                                                                      |         |  |  |  |  |  |
| * Dirección                                                                      |         |  |  |  |  |  |
|                                                                                  | Guardar |  |  |  |  |  |

5.- Menú general: Guardado todo el registro o posteriores ingresos, se habilita el menú de opciones,

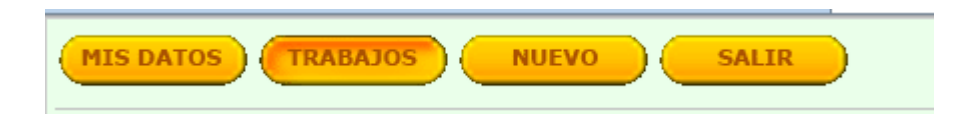

6.- El botón "NUEVO" permite el ingreso del proyecto.

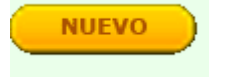

7.- Ingreso del Proyecto: Los datos requeridos son simplemente el título y la presentación.

|                           | Nuevo Ingreso de Trabajo                                                                                                    |
|---------------------------|----------------------------------------------------------------------------------------------------|
|                           |                                                                                                    |
| Fecha:                    | 14/11/2012                                                                                                    |
| Proyecto:                 | Desarrollo de la Farmacia Cosmética en la Oficina de Farmacia 🔻                                                                                                    |
| Título:                   |                                                                                                    |
|                           |                                                                                                    |
|                           | - Ingrese el título del Trabajo que desea sea mostrado.                                                                                                    |
| Texto :<br>(palabras: 1)  |                                                                                                    |
|                           | - Tipee ó copie el texto correspondiente al proyecto. Tenga en cuenta que el texto completo no exceda 10<br>hojas A4.                                                                                                    |
| Archivo Adjunto:          | - Debe ingresar el Título y el Texto para poder adjuntar un archivo.                                                                                                    |
|                           | <ul> <li>Con el fin de ser posible subir al sistema el archivo correspondiente al Proyecto, todos los campos deben<br/>ser completados.Una vez realizado esto, debe presionar el botón "Guardar" con el fin de confirmar los<br/>datos que Ud. ha ingresado.</li> </ul> |
| - Para poder guardar se d | Guardar Cancelar<br>lebe ingresar un título.                                                                                                    |

Recuerde la extensión del texto no debe exceder 10 hojas A4, o el equivalente a 6000 palabras (ver contador palabras margen izquierdo)

Además de guardar el trabajo con el Titulo y el Texto respectivo, podrá subir un archivo adjunto en el caso de querer mostrar en otro formato distinto al de texto. EL botón para subir un archivo, se habilita solo después de haber guardado el Titulo y el Texto respectivo.

Recibirá un correo electrónico notificándolo del alta del proyecto.

8.- Menú de trabajos: Se permite el ingreso de más de un proyecto, como así también la edición de los mismos hasta la fecha establecida. La edición permite modificar el texto del trabajo y se puede eliminar presionando la "X".

| P<br>F | royecto:<br>echa: | Desarrollo de la Farma<br>Desde: 01/11/2012 - Has                   | acia Cosi<br>ta: 01/12 | <b>nética en la Oficina de Farmacia</b><br>/2012 |         |      |           |
|--------|-------------------|---------------------------------------------------------------------|------------------------|--------------------------------------------------|---------|------|-----------|
|        | Fecha             | Proyecto                                                            | Estado                 | Titulo                                           | Archivo | Ver. | Acciones  |
|        | 14/11/2012        | Desarrollo de la Farmacia<br>Cosmética en la Oficina de<br>Farmacia | Ingresado              | prueba                                           |         | 12   | <u> *</u> |